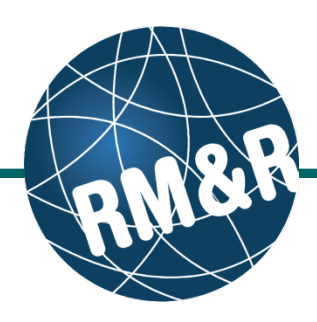

## Step 1

Access the **referral queue** by following the '**How do I access the referral queue**' guide.

## Step 2

There are two options to filter and refine the referral queue. You can filter by status and by referral update status

- Status to filter the referral queue by referral status, click on the Status dropdown (2a). Select desired referral status(es) by clicking on the associated check box(es) (2b)
- Updates you can filter the referral queue based on 3 different referral update statuses, click on the Updates dropdown (2c):
  - **No Updates (2d)** referrals that have never been updated since sent
  - Review Not Required (2e) referrals that have been updated and reviewed by a user at the receiving organization
  - Review Required (2f) referrals that have been updated but not reviewed at the receiving organization

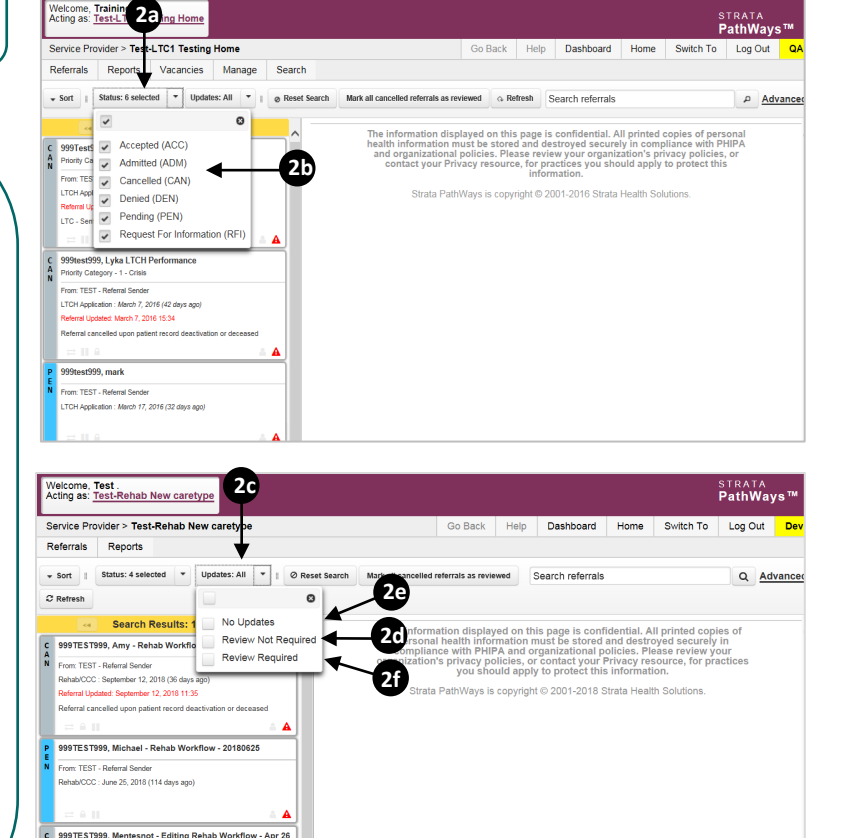

## Step 3

Once you've selected you filter(s), click the **Refresh** button **(3a)**. Matching patients will be displayed in the referral queue **(3b)**. In this example, we have filtered referrals to those that are either reviewed or have no updates.

## Step 4

To revert to the original Referral Queue showing all referrals, click on **Reset Search (4)** at anytime.

For more information on referral search options, please view the 'How do I search referrals' guide.

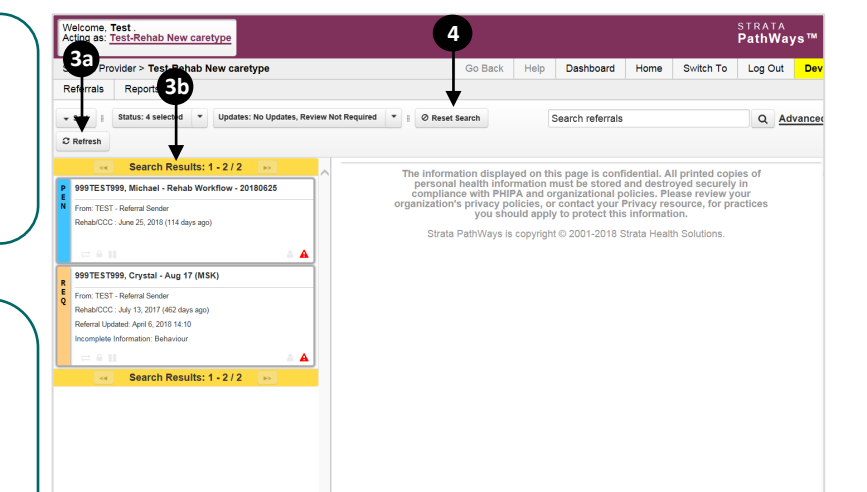

From: TEST - Referral Sende

Rehab/CCC : April 26, 2018 (175 days ago) Referral Updated: April 26, 2018 11:42 Rehab/CCC - Referral Sent in Error